## **Market Based Tuition**

## **Market Based Section Attribute**

When creating a market-based tuition section, it will be created as if creating a regular section in CLSS; however, you will add the **MTB (Market-Based Course)** section attribute.

1. Under the **Section Attributes** portion of the Section Editor, click the **pencil icon** to add a section attribute

| Create Section - PSY 111: General Psychology      |                |                        |  |
|---------------------------------------------------|----------------|------------------------|--|
|                                                   | 5-11-0004 DOV  | ·                      |  |
| animas (atras ang gang atras at ang gang atras at |                | 1877 8528 687 1927 294 |  |
|                                                   | uevidi⊉est nam |                        |  |
|                                                   |                |                        |  |
|                                                   |                |                        |  |
|                                                   |                |                        |  |
|                                                   |                |                        |  |
|                                                   |                |                        |  |
|                                                   |                |                        |  |
|                                                   |                |                        |  |
|                                                   |                |                        |  |
|                                                   |                |                        |  |

2. Click the **green plus icon** to add a section attribute, then click the **down arrow** to see the list of section attribute options

| tripute | At |
|---------|----|
| Select  |    |
|         |    |

3. Select the MTB (Market-Based Course) attribute, and then click Accept